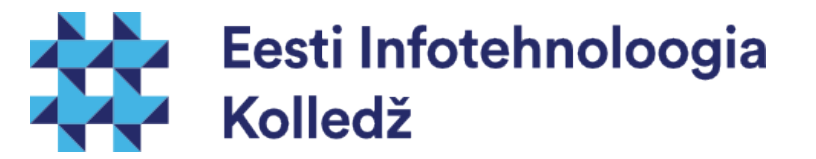

#### Võrgu seadistamine Linux (UNIX) algajale

#### Edmund Laugasson edmund.laugasson@itcollege.ee

Käesoleva dokumendi paljundamine, edasiandmine ja/või muutmine on sätestatud ühega järgnevatest litsentsidest kasutaja valikul:

- \* GNU Vaba Dokumentatsiooni Litsentsi versioon 1.2 või uuem
- \* Creative Commonsi Autorile viitamine + Jagamine samadel tingimustel 4.0 litsents (CC BY-SA)

# Ubuntu Linuxi võrgundus

- Võrgu seadistamine toimub operatsioonisüsteemi paigaldamise käigus
- Võrgu seadistamiseks on vaja teada:
  - IP aadressi (kui tegu on DHCP seadetega, siis pole vaja midagi rohkemat)
  - Vaikelüüsi (*default gateway*), võrgumaski (*network mask*), nimeserverite aadresse (*name servers*)
- Seadistusi hoitakse /etc/network kataloogis
- Failis /etc/network/interfaces hoitakse võrguliideste (NIC) seadeid

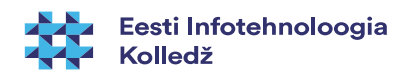

#### Võrgunduse põhikorraldused

- Võrguliideste nimed võivad olla erinevad. Sageli on esimeseks võrguliideseks eth0 ja teiseks eth1
- Informatsiooni arvutis olevate võrguliideste kohta saab korraldusega
  - *ifconfig -a* (näitab ka mittetöötavaid, seadistamata)
  - іра
- ifconfig eth0 kuvab seaded esimese võrguliidese kohta

#### Sisevõrgu aadressid

- IPv4 aadressid (RFC 1918)
  - 10.0.0.0 10.255.255.255, arv: 16 777 216 (24 bit = 2<sup>24</sup>)
  - 172.16.0.0 172.31.255.255, arv: 1 048 576 ( 20 bit = 2<sup>20</sup>)
  - 192.168.0.0 192.168.255.255, arv: 65 536 (16 bit = 2<sup>16</sup>)
- IPv6 aadressid (RFC 4193)
  - fc00::/7, arv: 2<sup>121</sup>
- seade ise (*localhost*):
  - IPv4 127.0.0.1
  - IPv6 ::1
- vt ka reserveeritud IP-aadressid https://en.wikipedia.org/wiki/Reserved\_IP\_addresses

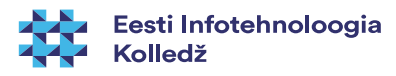

- Võrgu seadistamiseks muutke faili /etc/network/interfaces
- man interfaces (man -f interfaces) kirjutab pikemalt
- Failis on read (0-N) *ifup* ja *ifdown* käskude jaoks
  - auto
  - iface
  - mapping
  - allow-
  - source
  - source-directory

Graafilise võrguhalduri *Network Manager* kasutamisel asuvad seaded /*etc/NetworkManager/* ja kirjutavad /*etc/network/* seaded üle.

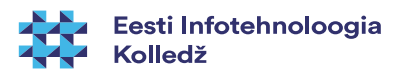

- /etc/network/interfaces
  - *auto* reaga kirjeldatakse liidesed, mis lülitatakse tegevusse *ifup -a* korraldusega ehk automaatselt (näiteks arvuti alglaadimisel).
    - Näiteks: auto lo eth0
  - **allow-** algusega lubatakse antud liidesega toimetada määratud allsüsteemidel (nagu näiteks hotplug)
    - Näiteks: allow-hotplug eth1

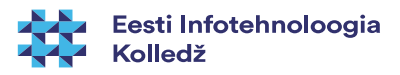

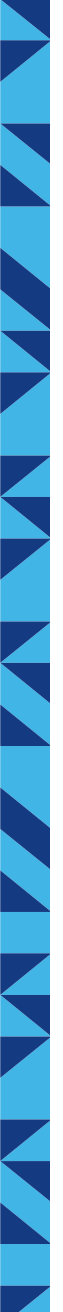

- /etc/network/interfaces
  - Iface määrab ära võrguliidese parameetrid
  - staatiline võrk

iface eth0 inet static address 192.168.1.10 netmask 255.255.255.0 broadcast 192.168.1.255 gateway 192.168.1.1 dns-search example.com dns-nameservers 194.126.1 siin näites on toodud Telia Eesti nimeserverid: dns.estpak.ee [194.126.115.18] dns2.estpak.ee [194.126.101.34] dns3.estpak.ee [194.126.97.30] dns4.estpak.ee [195.250.187.46] võib ka eraldi reana: *dns-nameserver <IP> dns-nameserver <IP>* 

dns-nameservers 194.126.115.18 194.126.101.34 194.126.97.30 195.250.187.46

- dünaamiline võrk auto eth0 iface eth0 inet dhcp
- arvuti ise (loopback)
   iface lo inet loopback
   address 127.0.0.1
   netmask 255.0.0.0

kui nimeservereid vms seadeid muudetud siis tuleb võrguliides taaskäivitada *ifdown eth0 ifup eth0* NB! Kui olete SSH'ga sisse loginud siis olla ettevaatlik (taaskäivita server)!

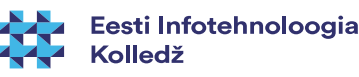

#### Nimeserverite (DNS) seadistamine

- Ubuntus on vaikimisi paigaldatud *resolvconf* programm sellisel juhul seadistada nimeserverid käsitsi /etc/network/interfaces kaudu (vt eelmist slaidi)
- kui ei ole *resolvconf* paigaldatud siis muuta käsitsi failis /*etc/resolv.conf* nimeserverid
  - nameserver 194.126.115.18
  - nameserver 194.126.101.34
  - nameserver 194.126.97.30
  - nameserver 195.250.187.46

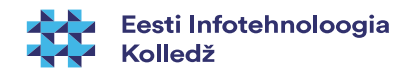

#### avalikud nimeserverid

- üldiselt pakub ISP (Internet Service Provider) nimeservereid
- Google Public DNS
  - https://developers.google.com/speed/public-dns/
  - https://developers.google.com/speed/public-dns/docs/using
  - https://dns.google.com/
  - 8.8.8.8
  - 8.8.4.4

NB! Ettevaatust juhuslike avalike nimeserverite piiritu usaldamisega!

#### vt

http://www.networkworld.com/article/2886283/security0/top-10-dns-att acks-likely-to-infiltrate-your-network.html

- OpenDNS (Cisco) pakub (https://www.opendns.com/)
  - 208.67.222.222
  - 208.67.220.220

#### OpenDNS pakub veel rida muid võimalusi https://use.opendns.com/ https://www.opendns.com/enterprise-security/ https://www.opendns.com/home-internet-security/

veel valikuid http://pcsupport.about.com/od/tipstricks/a/free-public-dns-servers.htm

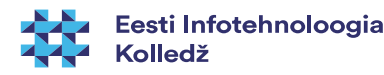

#### Aliased

- Võrgukaardile saab anda mitu IP aadressi
- Näiteks järgnevad read interfaces failis:
  - iface eth1 inet dhcp
  - iface eth1:0 inet static address 192.168.2.2 netmask 255.255.255.0
- Seavad võrguliidesele eth1 lisaks aliasliidese eth1:0, millel on fikseeritud IP aadress

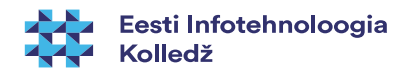

#### Pre-UP

- Vahel on vaja enne liidese aktiveerimist käivitada erinevaid skripte, näiteks tulemüüri reeglite seadmiseks. Faili *interfaces iface* sektsiooni tuleb lisada *pre-up* rida.
- Näide tulemüüri reeglite seadmise rida.
  - pre-up iptables-restore <
     /etc/iptables/iptables.conf</pre>
- veel näiteid
  - /usr/share/doc/ifupdown/examples/network-interfaces.gz
  - vaatamiseks nt *less*

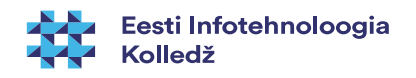

- iface seadetega saab määrata korraldused, mis sooritatakse enne ja pärast liidese seadistamist
- Peale faili interfaces muutmist tuleb muudatuste rakendamiseks restartida network teenus
  - vanemad kui Ubuntu 14.04
    - /etc/init.d/networking restart
    - service networking restart
    - sudo invoke-rc.d networking restart
  - alates ubuntu 14.04 (*systemd*)
    - systemctl restart networking
    - sudo systemctl restart networking.service
    - sudo systemctl status networking (olek)
    - sudo systemctl restart network-manager (töölauamasina puhul)
    - systemctl status NetworkManager.service (töölauamasina puhul)

*systemctl* puhul kasutusel *less* – sama, mis man puhul – väljumiseks *q* 

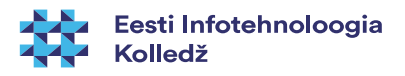

- Võrguliideseid saab seadistada
  - Muutes konfiguratsioonifaile ja restartides võrguteenust
  - Seada võrguliidese parameetreid käsurealt naiteks *ifconfig* korraldusega
    - Sellisel juhul ei jää muudatused peale võrguteenuse taaskäivitamist alles (näiteks arvuti alglaadimisel loetaks seaded failist)

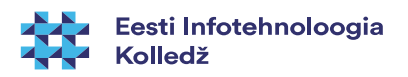

- Võrguliidese seadeid saab vaadata ja muuta korraldusega ifconfig
  - Näiteks: *ifconfig* ilma parameetriteta kuvab võrguliideste seaded
  - Näiteks
    - *ifconfig eth0 10.0.0.12 netmask 255.255.255.0 up* seab liidese eth0 IP aadressi ja võrgumaski ning toob liidese üles
  - Näiteks *ifconfig eth0 down* toob liidese eth0 alla

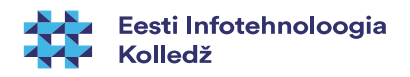

- Võrguliidese aktiveerimine
  - *ifup <Liides>* aktiveerib liidese
    - Näiteks *ifup eth0* aktiveerib liidese eth0
  - Ifdown <liides> seiskab liidese
    - Näiteks *ifdown eth0* seiskab liidese eth0

# DHCP serverilt aadressi küsimine

- Dünaamiliselt määratletud seadete küsimine käsurealt
  - **dhclient** <liides, näiteks eth0>
- DHCP kaudu antud aadressi vabastamine
  - dhclient -r <liides>
- info masina kohta (DNS lookup)
  - host -a neti.ee (man host)

#### Juhtmeta võrgud

- Reeglina serveritel juhtmeta võrke pole ja kantavatel arvutitel saab neid seadistada graafilise liidese abil (võib julgelt /etc/network/interfaces faili muutmata jätta). Samas võib olla vajadus seada käsurealt WiFi võrke
  - man iwconfig
  - Näiteks *iwconfig eth1 essid itcollege* seab traadita võrguliidese eth1 EIK'i WiFi võrku

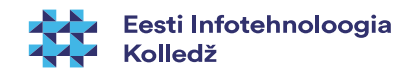

## MAC ja liidese seos

- Vahel on vajadus siduda MAC-aadress kindla võrguliidese nimega
  - Ubuntu Server teeb seda ise faili /etc/udev/rules.d/70persistent-net.rules abil (vt järgmine slaid) – sama faili kaudu ka aliased (NAME=eth0) kus NAME asemel soovitud nimi
  - NB! MAC-aadressi sidumine kindla IP-aadressiga käib DHCP-serveris, vt näide
- Kui kopeerite virtuaalmasina teise hosti, siis on kasulik seosefail kustutada, kuna muidu võib kaduda *eth0* ja selle asemele luuakse *eth1*
- võrguliideste MAC-aadressid
  - ifconfig -a | grep -i --color hwaddr

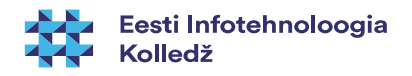

#### MAC ja võrgukaardi vahetus

 kui vahetatakse võrgukaart serveris siis võib failis /etc/udev/rules.d/70-persistent-net.rules olla seos:

# This file was automatically generated by the /lib/udev/write\_net\_rules

# program, run by the persistent-net-generator.rules rules file.

# You can modify it, as long as you keep each rule on a single

# line, and change only the value of the NAME= key.

# PCI device 0x8086:0x1004 (e1000)

SUBSYSTEM=="net", ACTION=="add", DRIVERS=="?\*", ATTR{address}=="0a:03:27:c2:b4:eb", ATTR{type}=="1", KERNEL=="eth\*", NAME="eth0"

- kustutada 2 viimast rida & taaskäivitada server
- lisatud kaart tuvastatakse & lisatakse õige MAC-aadressiga rida

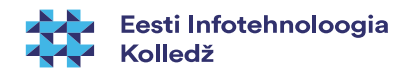

#### Marsruut (route)

- marsruutimistabeli vaatamiseks
  - route
  - netstat -r
  - ip route show
- vaikelüüsi määramiseks
  - route add default gw <ruuteri IP>
  - route add default gw 10.0.0.1
- staatilise route määramiseks
  - route add -net <IP> netmask <MASK> <LIIDES>
    - Näiteks route add -net 10.0.0.0 netmask 255.255.255 eth0
- ....kustutamiseks
  - route del -net 10.0.0.0 netmask 255.255.255.0 eth0

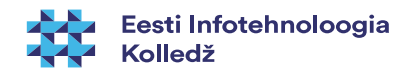

#### Suunamine

- Vaikimisi ei toimi Linux server marsruuterina. Ehk ta ei suuna edasi pakette, mis pole talle mõeldud.
- Kui soovite serverit seadistada tulemüürina (näiteks lihtne NAT), siis tuleb määrata pakettide edastamine.
- */etc/sysctl.conf* failis
  - net.ipv4.ip\_forward=1
     Määrab IPv4 edastamise
  - net.ipv6.ip\_forward=1
     Määrab IPv6 edastamise
- "Marsi" pakett eriotstarbelise aadressiga, ka küberründed https://en.wikipedia.org/wiki/Martian\_packet

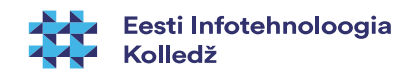

## Võrgu toimimise testimine

- Vaadake *ifconfig* käsu väljundit (näete IP aadressi)
- Vaadake *route* väljundit (näete vaikelüüsi)
- Proovige vaikelüüsi pingida
- Vaadake arp -a väljundit (kas sealt on näha värskelt pingitud lüüsi MAC aadress)
  - võrgunaabruse vaatamine
     *ip neigh show avahi-browse -a -t -d local* (vajadusel: *sudo apt install avahi-discover*)

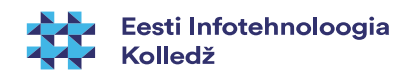

#### Võrgu toimimise testimine

- Vahel on vaja näha mis ühendused on serveri ja klientide vahel aktiivsed. Informatsiooni võrgu staatuse kohta saab korraldusega *netstat*
- **netstat -I** kuvab serveri aktiivsed (kuulatavad) pordid/teenused
- Failis /etc/services on kirjas teenuste nimedele vastavad pordid
- netstat ilma parameetriteta kuvab ühendused teiste masinate ja lokaalsete pistikute vahel

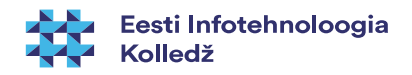

#### Võrgu toimimise testimine

- Kui soovite teada, mis teed kasutatakse ja kuhu liiklus kinni jääb, siis kasutage korraldust *traceroute* (lisainfo *man traceroute*, paigaldamiseks *sudo apt install traceroute*) ja ka tracepath (lisainfo: *man tracepath*)
- traceroute <host või IPv4> (IPv6: traceroute6)
  - traceroute www.itcollege.ee
- tracepath <IPv4> (tracepath6 <IPv6>)

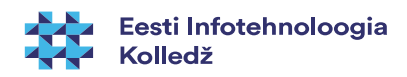

#### IPv6

- IPv4 aadressruum 32-bit: 2<sup>32</sup> (~4,3 miljardit)
- IPv6 aadressruum 128-bit: 2<sup>128</sup> (~3,4\*10<sup>38</sup>)
  - suurte arvude nimed https://en.wikipedia.org/wiki/Names\_of\_large\_numbers
- IPv6 mõeldud asendama IPv4
- palju uusi võimalusi võrreldes IPv4'ga lihtsuse suunas, turvalisem (IPsec kohustuslik)
  - https://www.youtube.com/watch?v=2wa7y3W2DI0
- NAT on ajutine lahendus IPv4'le, mida IPv6 lihtsustab seda pole enam vaja
- Eestis:
  - http://www.ipv6-test.com/stats/country/EE
  - https://labs.ripe.net/Members/tarko\_tikan/ipv6-deployment-in-estonia
  - https://www.youtube.com/watch?v=13pieNC25P8
  - http://whatmyip.co/view/countries/EST/Internet\_Usage\_Statistics\_Estonia.html

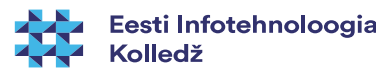

#### IPv6

- IPv6 (RFC3513, RFC4291) jagatakse kaheksaks 16-bit rühmaks, eraldatakse kooloniga – 16nd-süsteemi arv
- saab lühendada: iga grupi eest nullid ära ja suurema hulga nulle asendada topeltkooloniga (vaid ühel korral)
- terminalis (IEEE EUI-64 stiilis IPv6 aadress, vt ka siia): ip a (ip addr)

2: eth0: <BROADCAST,MULTICAST,UP,LOWER\_UP> mtu 1500 qdisc pfifo\_fast state UP group default qlen 1000

link/ether 00:25:ad:2c:af:17 brd ff:ff:ff:ff:ff:ff

inet 192.168.1.2/24 scope global eth0

inet6 fe80::225:adff:fe2c:af17/64 scope link

valid\_lft forever preferred\_lft forever

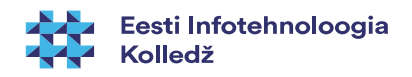

#### IPv6 aadressid

- ::/128 määratlemata aadress
- ::1/128 loopback
- fe80:: link-local aadress
  - http://www.iana.org/assignments/iana-ipv6-special-registry/iana-ipv6-special-registry.xhtml
  - http://ipv6.com/articles/general/IPv6-Addressing.htm
  - https://wiki.kubuntu.org/IPv6
- IPv6 *link-local* aadressist saab tuletada MAC-aadressi
- nt IPv6 aadress: fe80::be5f:f4ff:fe19:ad18
  - MAC-aadress: bc:5f:f4:19:ad:18
  - fe80:: link-local aadress (ruuterid ei kasuta)
  - ff:fe lisatud automaatselt keskele
- MAC to IPv6 link-local converter
  - http://ben.akrin.com/?p=1347
  - http://www.sput.nl/internet/ipv6/ll-mac.html
  - https://duckduckgo.com/?q=MAC+to+IPv6+link-local+converter

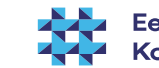

#### IPv6

 terminalis (IEEE EUI-64 stiilis IPv6 aadress): ifconfig

eth0 Link encap:Ethernet HWaddr 00:25:ad:2c:af:17

inet aadress:192.168.1.2 bcast:192.168.1.255 mask:255.255.255.0

inet6 addr: fe80::225:adff:fe2c:af17/64 scope:link

••••

- IPv6 võrguavastus (naabruses olevad IPv6- aadressid)
  - ip -6 neigh show (IPv4: arp -a)
    - http://itkia.com/how-to-arp-a-in-ipv6/ MS Windowsis
       *-netsh int ipv6 show neigh*
- IPv6 kirje pärimine IPv4 aadressiga (vt unreachable probleem, link2)
  - host -t AAAA ipv6.google.com
    - vt ka host -a www.google.com

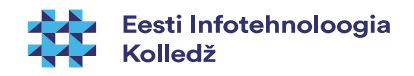

#### IPv6

- vaatame kas IPv6 on kasutusel
  - cat /proc/net/if\_inet6

Ismod | grep ipv6 (vajadusel sudo modprobe ipv6)

 nf\_log\_ipv6
 16384 5

 nf\_conntrack\_ipv6
 20480 8

 nf\_defrag\_ipv6
 36864 1 nf\_conntrack\_ipv6

 nf\_reject\_ipv6
 16384 1 ip6t\_REJECT

 nf\_log\_common
 16384 2 nf\_log\_ipv4,nf\_log\_ipv6

 nf conntrack
 118784 8

nf\_nat\_ftp,nf\_conntrack\_netbios\_ns,nf\_nat,xt\_conntrack,nf\_conntrack\_broadcast,nf\_conntra ck\_ftp,nf\_conntrack\_ipv4,nf\_conntrack\_ipv6

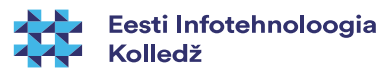

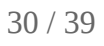

#### IPv6 ufw tulemüüris

- lubamine /etc/default/ufw
  - IPV6=yes
- tulemüüris lubame IPv6 SSH serverisse:
  - sudo ufw allow proto ipv6 to <serveri ipv4 aadress>
  - sudo ufw allow to <serveri ipv6 aadress> port 22

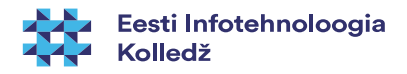

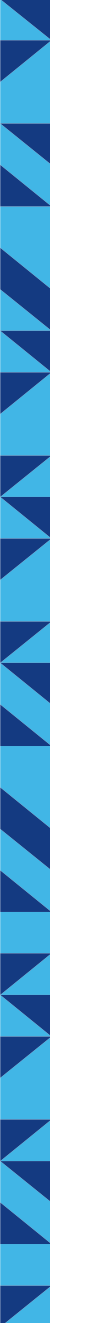

#### IPv6 staatiline aadress

• faili /etc/network/interfaces lisada näiteks:

### Start IPV6 static configuration

iface eth0 inet6 static

address 2607:f0d0:2001:000a:0000:0000:0000:0010

netmask 64

gateway 2607:f0d0:2001:000a:0000:0000:0000:0001 Google Public DNS
dns-nameservers 2001:4860:4860::8888 2001:4860:4860::8844
### END IPV6 configuration

- võrgu taaskäivitus: sudo systemctl restart networking
- Ubuntu 12.04 ja vanem: sudo service networking restart

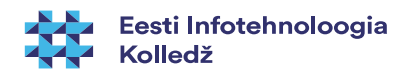

#### IPv6 kontroll

- vaatame võrguliidest eth0
  - ifconfig eth0 | grep "inet6 addr:"
  - ip -6 address show eth0 (ip -6 a show eth0)
- ping6 <IPv6-aadress>
  - ping6 -c 1 ::1 (ping6 -I eth0 -c 1 ::1)
- kui pingimisel teade: *connect: Invalid argument* siis määra ka võrguliides: *ping6 -I eth0 fe80::212:34ff:fe12:3456* 
  - *ip -6 neigh show* (naabruses olevad IPv6 aadressid)
  - host -t AAAA www.google.com (IPv4 järgi IPv6 pärimine)
- IPv6 ruutingutabel
  - netstat -nr -6
  - ip -6 r
- IPv6 ping veebis
  - http://www.subnetonline.com/pages/ipv6-network-tools/online-ipv6-ping.php

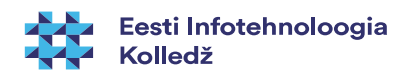

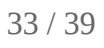

#### IPv6 programmides

- IPv6 programmides
  - ping6 (MS Windowsis ping -6)
  - ip -6
  - ifconfig <interface> inet6....
  - traceroute6
  - tracepath6
  - ssh -6 (ssh user@IPv6%eth0)
  - scp -6 (scp test.txt user@\[fe80::221:97ff:feed:ef01%eth0\]:)

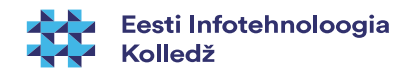

### IPv6 kontroll

- vaatame võrguliidest eth0
  - ifconfig eth0 | grep "inet6 addr:"
  - ip -6 address show eth0 (ip -6 a show eth0)
- ping6 <IPv6-aadress>
  - ping6 -c 1 ::1 (ping6 -I eth0 -c 1 ::1)
- kui pingimisel teade: connect: Invalid argument siis määra ka võrguliides: ping6 -I eth0 fe80::212:34ff:fe12:3456
  - *ip -6 neigh show* (naabruses olevad IPv6 aadressid)
- IPv6 ruutingutabel
  - netstat -nr -6
  - ip -6 r

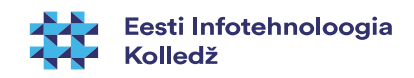

#### Viiteid

- https://wiki.debian.org/NetworkConfiguration
- https://help.ubuntu.com/lts/serverguide/network-configuration.html
- https://help.ubuntu.com/community/InternetAndNetworking
- https://wiki.itcollege.ee/index.php/Ubuntu\_server\_v%C3%B5rgu\_seadistamine
- /usr/share/doc/ifupdown/examples/network-interfaces.gz
  - http://www.cyberciti.biz/faq/setting-up-an-network-interfaces-file/
- nimeserverite seadete uuendamine kui ollakse üle võrgu masinas
  - http://askubuntu.com/questions/203261/editing-dns-nameservers-in-etc-network-interfaces-without-a-restart
  - http://askubuntu.com/questions/224966/how-do-i-get-resolvconf-to-regenerate-resolv-conf-after-i-change-etc-network-in/225100#225100
- IP aliase loomine Ubuntu süsteemis https://wiki.itcollege.ee/index.php/IP\_aliase\_loomine\_Ubuntus
- IP-aadresside vahemikud riikide kaupa
  - http://www.ip2location.com/free/visitor-blocker
- Alamvõrgud
  - IPv4 https://en.wikipedia.org/wiki/IPv4\_subnetting\_reference
  - IPv6 https://en.wikipedia.org/wiki/IPv6\_subnetting\_reference
- Reserveeritud IP-aadressid https://en.wikipedia.org/wiki/Reserved\_IP\_addresses

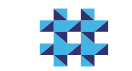

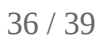

#### Viiteid (IPv6)

- https://wiki.itcollege.ee/index.php/IPv6\_v%C3%B5rguparameetrite\_seadistamine
- https://en.wikipedia.org/wiki/IPv6
- https://et.wikipedia.org/wiki/IPv6
- http://tldp.org/HOWTO/Linux+IPv6-HOWTO/
- https://www.linux.com/learn/ipv6-crash-course-linux
- Google https://www.google.com/intl/en/ipv6/
  - https://ipv6test.google.com/ valmiduse test
- http://www.worldipv6launch.org/ , https://getipv6.info/
- http://ipv6leak.com/ lekketest
- http://www.differencebetween.net/technology/internet/difference-between-ipv4-and-ipv6/
- http://electronicdesign.com/embedded/whats-difference-between-ipv4-and-ipv6
- http://www.webopedia.com/DidYouKnow/Internet/ipv6\_ipv4\_difference.html
- http://www.networkworld.com/article/2692482/ipv6/infographic-ipv4-vs-ipv6.html
- https://help.ubuntu.com/community/WebBrowsingSlowIPv6IPv4
- http://www.itcollege.ee/en/blog/2015/01/19/ipv6-council-estonia-has-been-founded/
- https://duckduckgo.com/?q=IPv6+to+IPv4+calculator (http://ipv6.ztsoftware.net/ipv4-to-ipv6/)
  - https://duckduckgo.com/?q=IPv6+calculator

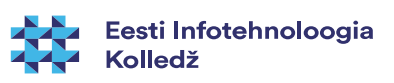

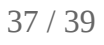

#### Viited (IPv6)

- IPv6 testid
  - http://ipv6-test.com/
  - http://test-ipv6.com/
  - http://ismyipv6working.com/
  - http://www.ipv6now.com.au/tools.php
  - http://www.ipv6scanner.com/
  - http://ipv6locator.net/
  - https://www.site24x7.com/tools.html
  - http://www.whatismyipv6.com/
  - http://ip.bieringer.de/
  - http://netalyzr.icsi.berkeley.edu/

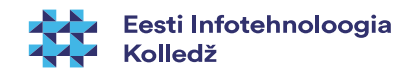

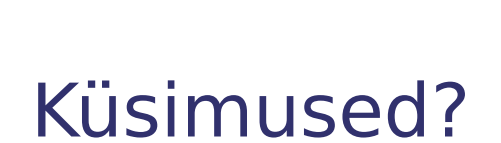

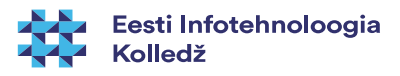

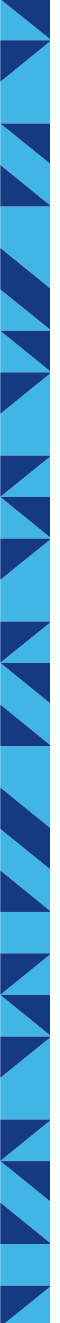

## Tänan tähelepanu eest!

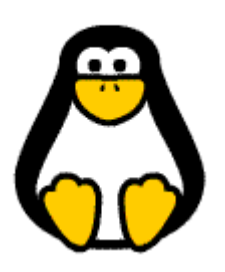

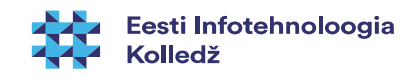

39 / 39